## How to update Listings using the GLCVB Extranet

## LISTINGS -

| Contacts                                           | Listings V  | Veb Amenities  | Social Media                                                                                          |                               |                                                                                                    |
|----------------------------------------------------|-------------|----------------|----------------------------------------------------------------------------------------------------|-------------------------------|----------------------------------------------------------------------------------------------------|
| Filter: All Listings 💽Any Type 💽 K 📢 Page 1 of 1 🕨 |             |                |                                                                                                    |                               |                                                                                                    |
| Action                                             | Listing ID  | Туре 🔺         | Category                                                                                              | SubCategory                   | Listing                                                                                                    |
| 2                                                  | <u>61</u>   | Website        | Meeting Facilities                                                                                    | Convention Center             | "The Center of it all!" This state-of-the-art                                                                                                    |
|                                                    |             |                | Website listings are displayed on Lansing.org within the<br>category and sub-category specified here. |                               | Lansing's entertainment district features<br>panoramic views of the scenic downtown area.<br>Situated among beautifu                                                                                                 |
| 2                                                  | <u>63</u>   | <u>Website</u> | Other                                                                                                 | Mobile App Facilities         | "The Center of it all!" This state-of-the-art<br>convention facility located in the heart of<br>Lansing's entertainment district features<br>panoramic views of the scenic downtown area.<br>Situated among beautifu |
| 2                                                  | <u>1387</u> | Guide          | Services and Information                                                                              | Convention Centers and Arenas | "The Center of it all!" Lansing Center is mid-                                                                                                    |
|                                                    |             |                | Guide Listings are published in the Visitors Guide and limited to 375 characters.                     |                               | the-art building in Lansing's entertainment<br>district features panoramic views, abundant<br>parking and Radis                                                                                                    |
| 2                                                  | <u>2320</u> | Sports Website | Meeting Facilities                                                                                    | Convention Center             | "The Center of it all!" This state-of-the-art<br>convention facility located in the heart of                                                                                                    |
|                                                    |             |                | Sports Website listings are displayed on Lansingsports.org                                            |                               | panoramic views of the scenic downtown area.<br>Situated among beautifu                                                                                                    |
| K                                                  |             |                |                                                                                                    |                               |                                                                                                    |

To *edit your listing* click the pencil icon (second icon, from left, above), make the necessary changes and click Save. Upon saving, a notification is sent to the CVB and you will receive a confirmation once approved.

## WEB –

*Media: upload your logo, photos, and other media through the Media tab*. You will have to tell the system what type of files you are uploading so they are used in the appropriate place on the website. The options to select from the dropdown list are: (see next page for examples)

- Logo = this is the image that will show next to your listing. It can be either a true logo or any image you'd like to display in your listing summary
- **Image** = All images attached in the system will appear in the slideshow next to your listing information when the listing summary is clicked on. You can add your logo a second time and label it the type of "Image" so that it is available for selection in all areas and listing types.

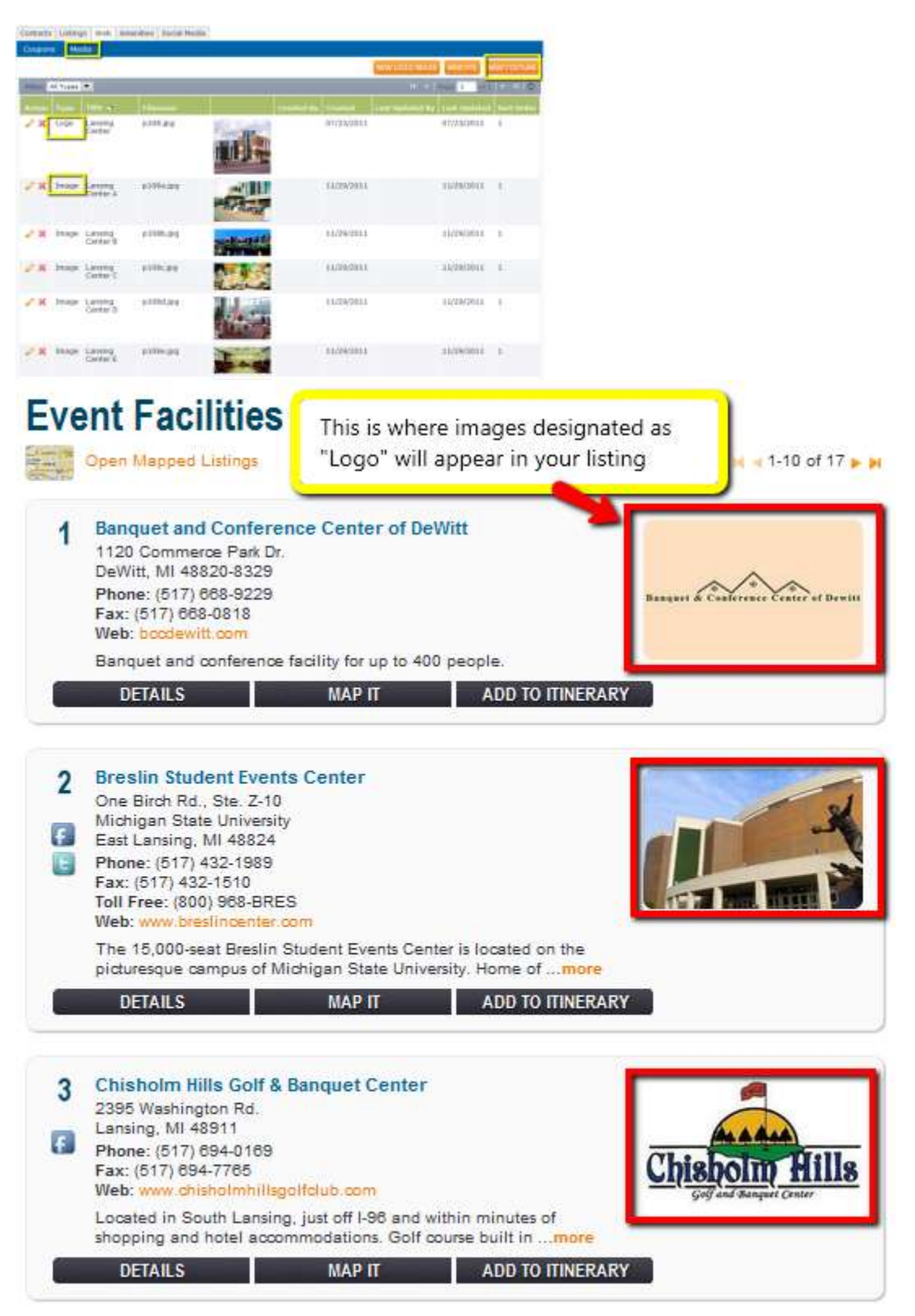

When the listing summary is clicked on – additional images you've uploaded and labeled as "Images" are shown here in a slideshow. (see next page)

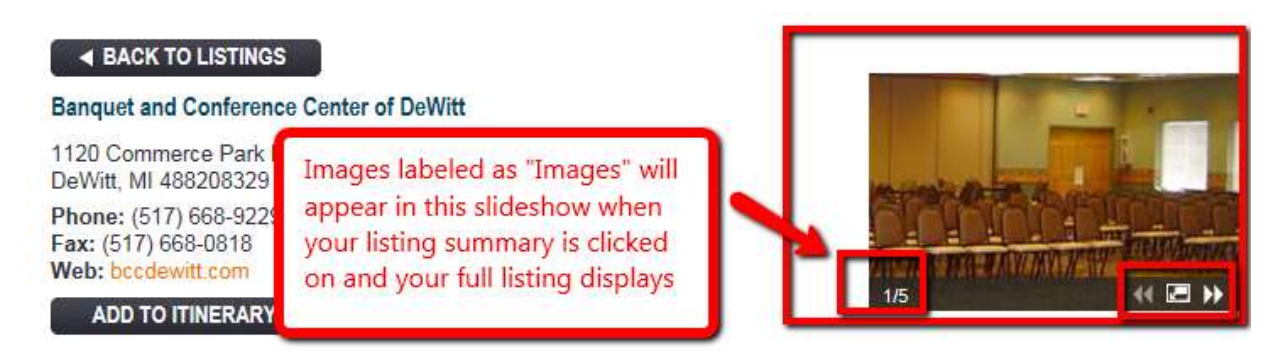

NOTE: Only Images designated as "Image" are able to be selected for use when adding a coupon. The image will display at the top of the coupon/special offer information when the visitor chooses to print the information.